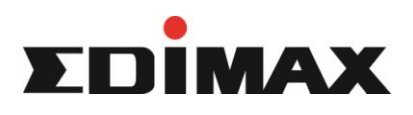

## IC-7113W如何上傳OGG音樂檔

第1步

透過瀏覽器進入IPcam的IP位置並登入(帳號:admin / 密碼:APP設定的IPcam密碼(預設1234) 進入網頁後到「設定」-「聲音」-「音樂設定」-「選擇檔案」

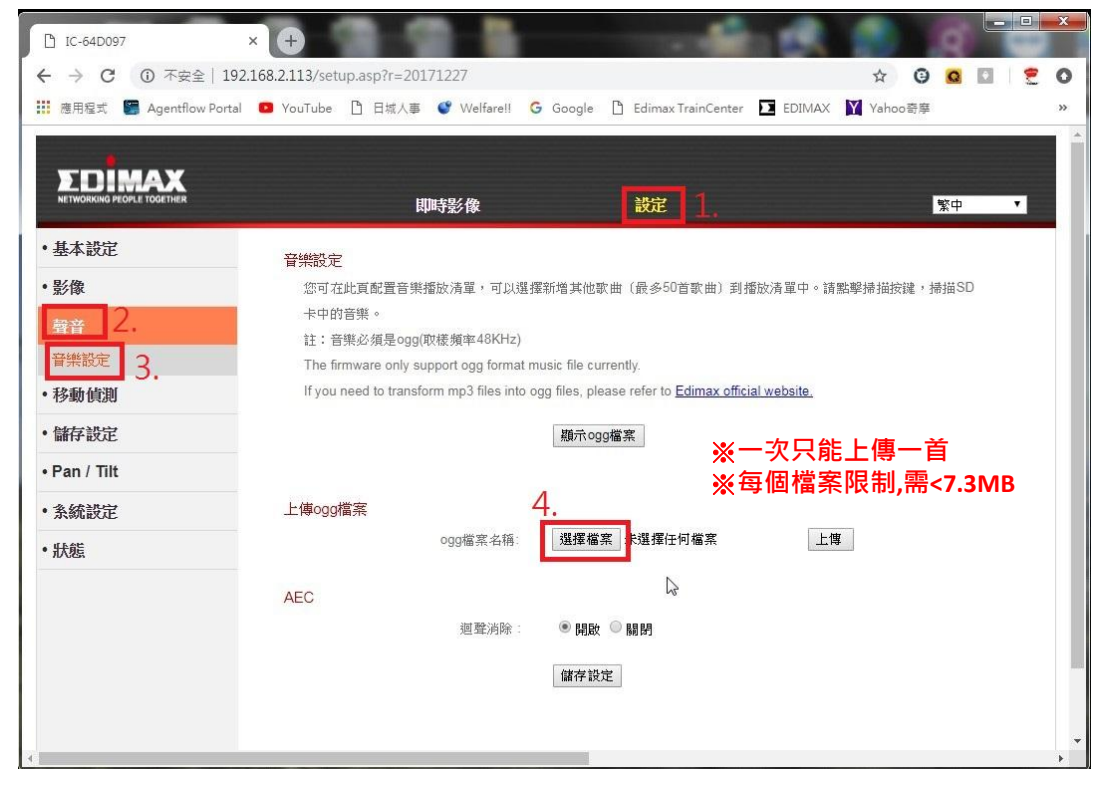

第2步

至您ogg音樂檔的位置選擇要上傳的檔案

| 1C-64D097                         | × + 4                                                                | 🚅 🛃                              |              |
|-----------------------------------|----------------------------------------------------------------------|----------------------------------|--------------|
| $\leftrightarrow$ $\rightarrow$ G | ▲ 不安全   192.168.2.113/setup.asp?r=20171227                           |                                  | 🕁 😳 🖸 🖄      |
| 🇰 應用程式 🔮                          | C 課設茜權                                                               |                                  | Y Yahoo奇摩 >> |
|                                   | OOr ▶ ogg                                                            | <ul> <li>↓&lt; 搜尋 ogg</li> </ul> |              |
|                                   | 組合管理 ▼ 新増資料夾                                                         | 8==                              |              |
| ,其大热宁                             | ☆ 我的最愛     ▲ 名編     # 標題       ▶ 下載     ▶ test                       | 參與 演出者 專輯                        | 繁中 ▼         |
| · 조本 wore                         | 📃 桌面                                                                 |                                  |              |
| •影像                               | 3 最近的位置 ■                                                            |                                  | 擊掃描按鍵,掃描SD   |
| • 聲音                              | よう<br>大中華客服FAQ                                                       |                                  |              |
| 音樂設定                              | J_QIG                                                                |                                  |              |
| ・移動偵測                             | □ 煤燈櫃                                                                |                                  |              |
| •儲存設定                             |                                                                      |                                  |              |
| • Pan / Tilt                      | <ul> <li>● 日本</li> <li>■ 視訊</li> <li>■ 图片</li> <li>▼ &lt;</li> </ul> | ,                                |              |
| ・系統設定                             | 檀案名稱( <u>N</u> ): test                                               | ✓ 所有檔案                           |              |
| • 狀態                              |                                                                      | 開啟(②  ▼ 取消                       | D            |
|                                   | AEC                                                                  |                                  |              |
|                                   | 迴殲消除:                                                                | ●開啟 ◎ 開閉                         |              |
|                                   |                                                                      | 儲存設定                             |              |
|                                   |                                                                      |                                  |              |
|                                   |                                                                      |                                  |              |
|                                   |                                                                      |                                  | *            |

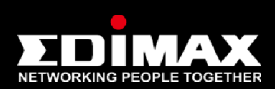

<sup>-</sup> 服務信箱:service@edimax.com.tw

- 服務時間:週一至週五上午9:00至晚上8:00 · 例假日除外 - 服務電話:免付費專線 0800-200-115 (限台灣市話撥打 · 不支援手機及海外地區)

手機請撥打 02-7739-6785

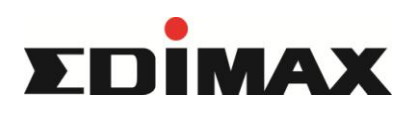

## IC-7113W如何上傳OGG音樂檔

**第3步** 點選「上傳」

| 應用程式 🐚 Agentflow Por       | tal 💴 Youlube 📋 日城人事                                                                                                    | Welfare!! G       | Google 📋 Edimax Train | Center 🔽 EDIMAX 🍸 | Yahoo奇學   |  |
|----------------------------|----------------------------------------------------------------------------------------------------|-------------------|-----------------------|-------------------|-----------|--|
|                            |                                                                                                    |                   |                       |                   |           |  |
| NETWORKING PEOPLE TOGETHER | J.                                                                                                    | 時影像               | 設定                    |                   | 繁中 ▼      |  |
| 基本設定                       | 音樂設定                                                                                                    |                   |                       |                   |           |  |
| 影像                         | 您可在此頁配置音樂                                                                                                    | <b>都</b> 放清單,可以選擇 | 新增其他歌曲〔最多50首歌]        | 曲〕到播放清單中。請點擊      | 掃描按鍵,掃描SD |  |
| 藝音                         | 卡中的音樂。                                                                                                    |                   |                       |                   |           |  |
|                            | 註:音樂必須是ogg(取樣頻率48KHz)                                                                                                    |                   |                       |                   |           |  |
| 我们的                        | The intrivare only support ogg format music the currently.<br>If you need to transform that files into one files, please refer to Edimax official website |                   |                       |                   |           |  |
| 的影响。                       |                                                                                                    |                   |                       |                   |           |  |
| 儲存設定                       |                                                                                                    |                   | 顯示ogg檔案               |                   |           |  |
| Pan / Tilt                 |                                                                                                    |                   |                       |                   |           |  |
| 条統設定                       | 上傳ogg檔案                                                                                                    |                   |                       |                   | 7         |  |
| 野能                         |                                                                                                    | ogg檔案名稱:          | 選擇檔案 test.ogg         | 上傳                |           |  |
| I/ GEA                     |                                                                                                    |                   |                       |                   |           |  |
|                            | AEC                                                                                                    |                   |                       |                   |           |  |
|                            |                                                                                                    | 迴聲消除:             | ◉開啟 ◎關閉               |                   |           |  |
|                            |                                                                                                    |                   |                       |                   |           |  |

## 第4步

待上傳完成後·點選「顯示ogg檔案」即可觀看您所上傳的ogg音樂 將您要播放的歌曲勾選並點選「新增至播放清單」

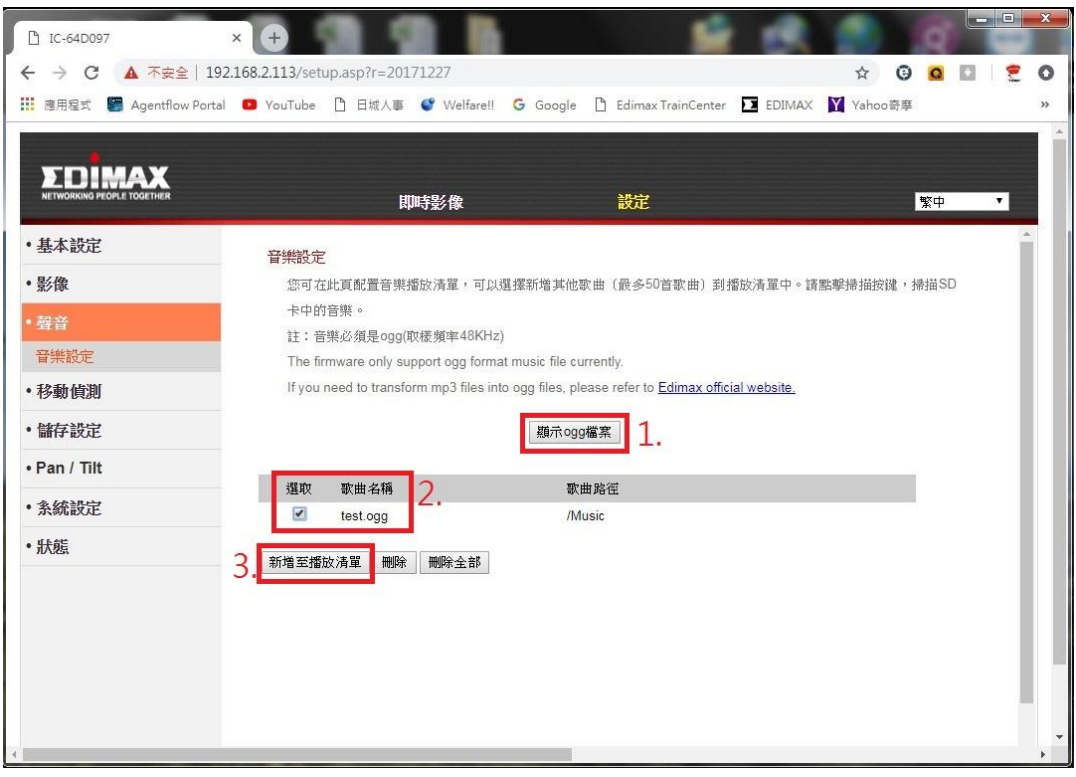

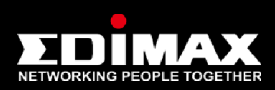

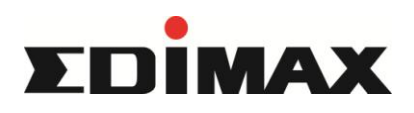

## IC-7113W如何上傳OGG音樂檔

第5步

點選「即時影像」到下方圖示勾選音樂在儲存即可

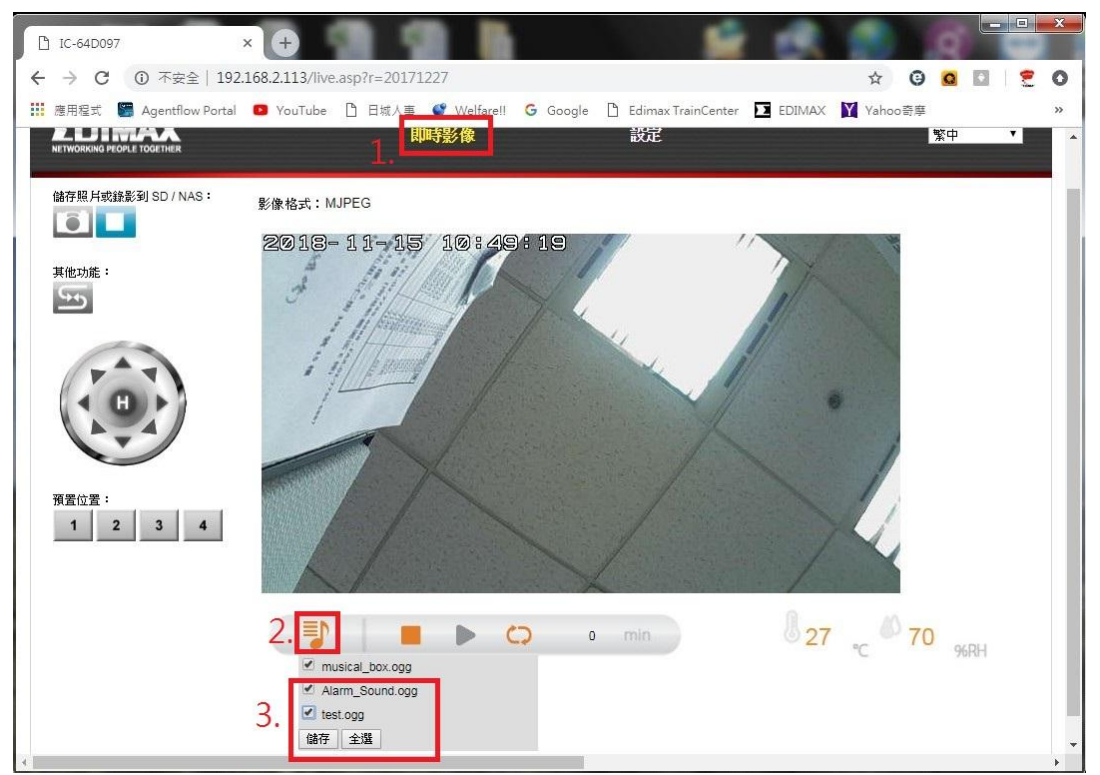

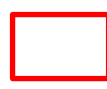

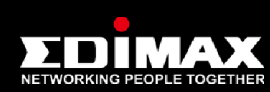